# Procédure de dépôt de l'ERRD et ses annexes

### Mars 2025

Organismes gestionnaires d'établissements et services sociaux et médico-sociaux

Version 6

L'attention des organismes gestionnaires est appelée sur la partie 3 suivante « Précautions d'utilisation » présentant certains cas de non-conformité pouvant avoir une incidence sur l'exhaustivité et la qualité des bases de données des ERRD gérées par la CNSA.

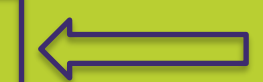

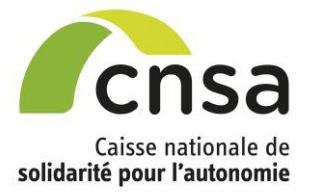

# Sommaire

| <u>1</u> Eléments de cadrage                           | 3  |
|--------------------------------------------------------|----|
| 1. Gestionnaires d'ESMS concernés                      | 3  |
| 2. Calendrier de dépôt                                 | 3  |
| <u>2</u> Etapes de la procédure de dépôt de l'ERRD     | 4  |
| 1. Créer un dossier de dépôt                           | 4  |
| 2. Affecter les établissements et services au dossier  | 5  |
| 3. Charger le cadre ERRD et ses annexes                | 6  |
| 4. Transmettre le dossier à l'autorité de tarification | 7  |
| <u>3</u> Précautions d'utilisation                     | 8  |
| 1. Précautions générales et bonnes pratiques           | 8  |
| 2. Cas de non-conformités                              | 9  |
| 4 Contacts en cas de question ou de difficulté         | 11 |
| <u>5</u> Glossaire                                     | 12 |

# **<u>1</u>** Eléments de cadrage

## 1. Gestionnaires d'ESMS concernés

Sont concernés par l'obligation de dépôt de l'ERRD 2024 les gestionnaires d'établissements et services médico-sociaux (ESMS) suivants :

- EHPAD (dont PUV), qu'ils aient ou non conclu un CPOM ;
- ESMS du champ des personnes handicapées de compétence exclusive ARS ou conjointe ARS/CD, SSIAD et AJA s'ils ont signé un CPOM avant le 1<sup>er</sup> janvier 2024 (ou s'ils l'ont signé en cours d'exercice lorsque les parties prenantes ont opté pour une mise en place anticipée de l'EPRD/ERRD en application des dispositions de la loi n° 2019-774 du 24 juillet 2019 relative à l'organisation et à la transformation du système de santé).

ImportERRD permet par ailleurs le dépôt des ERRD pour les gestionnaires qui ont conclu un CPOM prévoyant une pluri-annualité budgétaire en application du dernier alinéa de l'article L. 313-11 du CASF et qui ont opté, lors de la signature de ce contrat, pour le cadre budgétaire de l'EPRD, y compris pour les gestionnaires d'ESMS PA ou PH qui relèvent de la compétence exclusive du conseil départemental.

## 2. Calendrier de dépôt

La date limite réglementaire pour le dépôt des ERRD au titre de l'année 2024 est le 30/04/2025 pour tous les organismes gestionnaires autres que les établissements publics de santé (EPS) et le 08/07/2025 pour les EPS.

# 2 Etapes de la procédure de dépôt de l'ERRD

## 1. Créer un dossier de dépôt

| * Région                                                                                                    | Finess ET                                                                                                    |                                                                                            | Finess EJ                                                                                                    | * Campagne                                                                                                    |                                                                                                    |
|----------------------------------------------------------------------------------------------------|----------------------------------------------------------------------------------------------------|--------------------------------------------------------------------------------------------|----------------------------------------------------------------------------------------------------|----------------------------------------------------------------------------------------------------|----------------------------------------------------------------------------------------------------|
|                                                                                                    | ~                                                                                                    |                                                                                            |                                                                                                    | Campagne ERF                                                                                                    | RD 2024 ~                                                                                                    |
| Département                                                                                                    | Raison soci                                                                                                    | ale EJ                                                                                     | Numéro du dossier                                                                                                    | Nom du dossier                                                                                                    |                                                                                                    |
|                                                                                                    | ~                                                                                                    |                                                                                            |                                                                                                    |                                                                                                    |                                                                                                    |
| Domaine de compétenc                                                                                                    | e Catégorie é                                                                                                    | ablis.                                                                                     | Transmis                                                                                                    |                                                                                                    |                                                                                                    |
|                                                                                                    | ×                                                                                                    | ~                                                                                          |                                                                                                    | ~                                                                                                    |                                                                                                    |
| + Recherche avancé                                                                                                    |                                                                                                    |                                                                                            |                                                                                                    |                                                                                                    |                                                                                                    |
| <u>noonorono utunoo</u>                                                                                                    | 2                                                                                                    |                                                                                            |                                                                                                    |                                                                                                    |                                                                                                    |
| Retour à la page précéde                                                                                                    | nte c                                                                                                    | réer un dossier                                                                            | Réinitial                                                                                                    | ser                                                                                                    | Rechercher                                                                                                    |
|                                                                                                    |                                                                                                    |                                                                                            | -                                                                                                    |                                                                                                    |                                                                                                    |
| <b>1.</b> Pré-rempli                                                                                                    |                                                                                                    |                                                                                            | 2. Case à cocher<br>compte d'autres so                                                                                                    | en cas de dépôt d'ERR                                                                                                    | D par une société pour le<br>IPAD gu'elle contrôle                                                                                                    |
| <b>1.</b> Pré-rempli<br>automatiquement.<br>Modifiable<br>uniquement si les n°<br>FINESS FT                                                                                                    | Informations générales: E                                                                                                    | RRD                                                                                        | 2. Case à cocher<br>compte d'autres sou<br>(société-mère ou ho<br>Préalable : avoir le                                                                                                    | en cas de dépôt d'ERR<br>iétés gestionnaires d'El<br>Iding par ex.) –. <b>unique</b><br>profil « Déposant de r                                                                                                    | D par une société pour le<br>IPAD qu'elle contrôle<br><b>ment OG commerciaux –</b><br><b>niveau OG » (<u>User_OG</u>).</b>                                                                                                    |
| <b>1.</b> Pré-rempli<br>automatiquement.<br>Modifiable<br>uniquement si les n°<br>FINESS ET<br>rattachés à l'entité                                                                                                    | Informations générales: E                                                                                                    | RRD Nº C                                                                                   | 2. Case à cocher<br>compte d'autres sou<br>(société-mère ou ho<br>Préalable : avoir le                                                                                                    | en cas de dépôt d'ERR<br>iétés gestionnaires d'Ef<br>Iding par ex.) –. <b>unique</b><br>profil « Déposant de r<br>Campagne                                                                                         | D par une société pour le<br>IPAD qu'elle contrôle<br>ment OG commerciaux –<br>niveau OG » (User_OG).                                                                                                    |
| <b>1.</b> Pré-rempli<br>automatiquement.<br>Modifiable<br>uniquement si les n°<br>FINESS ET<br>rattachés à l'entité<br>juridique déposante<br>sont répartis sur                                                                                                    | Informations générales: E<br>Région *<br>Île-de-France                                                                                                    | RRD<br>V V 38                                                                              | 2. Case à cocher<br>compte d'autres sou<br>(société-mère ou ho<br>Préalable : avoir le<br>dossier<br>8590                                                                                                    | en cas de dépôt d'ERR<br>iétés gestionnaires d'El<br>Iding par ex.) –. <b>unique</b><br>profil « Déposant de r<br><sup>Campagne</sup><br>Campagne                                                                  | D par une société pour le<br>IPAD qu'elle contrôle<br>ment OG commerciaux –<br>niveau OG » (User_OG).<br>•<br>• ERRD 2024 v                                                                                                    |
| <b>1.</b> <u>Pré-rempli</u><br>automatiquement.<br>Modifiable<br>uniquement si les n°<br>FINESS ET<br>rattachés à l'entité<br>juridique déposante<br>sont répartis sur<br><b>plusieurs régions</b> .                                                                                                    | Informations générales: E<br>Région *<br>Île-de-France<br>N° Finess EJ *<br>750056335                                                                                         | RRD                                                                                        | 2. Case à cocher<br>compte d'autres sor<br>(société-mère ou ho<br>Préalable : avoir le<br>dossier<br>8590<br>son sociale EJ<br>AS MEDICA FRANCE                                                                             | en cas de dépôt d'ERR<br>iétés gestionnaires d'Ef<br>Iding par ex.) –. <b>unique</b><br>profil « Déposant de r<br>Campagne<br>Campagn                                                                              | D par une société pour le<br>HPAD qu'elle contrôle<br>ment OG commerciaux –<br>niveau OG » (User_OG).<br>•<br>•<br>• ERRD 2024 v<br>commerciale contrôlée                                                                              |
| <b>1.</b> <u>Pré-rempli</u><br>automatiquement.<br>Modifiable<br>uniquement si les n°<br>FINESS ET<br>rattachés à l'entité<br>juridique déposante<br>sont répartis sur<br><b>plusieurs régions</b> .                                                                                                    | Informations générales: E<br>Région *<br>Île-de-France<br>N° Finess EJ *<br>750056335                                                                                         | RRD<br>V V 38<br>Rais                                                                      | 2. Case à cocher<br>compte d'autres sou<br>(société-mère ou ho<br>Préalable : avoir le<br>dossier<br>8590<br>son sociale EJ<br>AS MEDICA FRANCE                                                                             | en cas de dépôt d'ERR<br>iétés gestionnaires d'El-<br>lding par ex.) –. <b>unique</b><br>profil « Déposant de r<br>Campagn<br>Campagn<br>Société                                                                   | D par une société pour le<br>HPAD qu'elle contrôle<br>ment OG commerciaux –<br>hiveau OG » (User_OG).<br>•<br>• ERRD 2024 ~<br>commerciale contrôlée                                                                                   |
| <ol> <li>Pré-rempli<br/>automatiquement.<br/>Modifiable<br/>uniquement si les n°<br/>FINESS ET<br/>rattachés à l'entité<br/>juridique déposante<br/>sont répartis sur<br/>plusieurs régions.</li> <li>Pré-rempli autom<br/>Sélectionnes le EINES</li> </ol>                                                                                                    | Informations générales: E<br>Région *<br>Île-de-France<br>N° Finess EJ *<br>750056335<br>atiquement.                                                                          | RRD<br>V Q 3<br>Rais<br>Sa<br>1-Veuillez sa                                                | 2. Case à cocher<br>compte d'autres sou<br>(société-mère ou ho<br>Préalable : avoir le<br>dossier<br>8590<br>son sociale EJ<br>AS MEDICA FRANCE<br>Nom du dossier<br>isir un nom de dossier: Dossier_ERF                    | en cas de dépôt d'ERR<br>iétés gestionnaires d'El<br>Iding par ex.) –. <b>unique</b><br>profil « Déposant de r<br>Campagn<br>Campagn<br>Campagn<br>Société<br>or •                                                 | D par une société pour le<br>HPAD qu'elle contrôle<br>ment OG commerciaux –<br>niveau OG » (User_OG).<br>•<br>• ERRD 2024 •<br>commerciale contrôlée ?                                                                                 |
| <ol> <li>Pré-rempli<br/>automatiquement.<br/>Modifiable<br/>uniquement si les n°<br/>FINESS ET<br/>rattachés à l'entité<br/>juridique déposante<br/>sont répartis sur<br/>plusieurs régions.</li> <li>Pré-rempli autom<br/>Sélectionnez le FINES<br/>choix dans le cas des</li> </ol>                                                                                           | Informations générales: E<br>Région *<br>Île-de-France<br>N° Finess EJ *<br>750056335<br>atiquement.<br>S EJ de votre<br>sociétés                                             | RRD<br>V V V S<br>1-Veuillez sa<br>2-Veuillez en                                           | 2. Case à cocher<br>compte d'autres soc<br>(société-mère ou ho<br>Préalable : avoir le<br>dossier<br>8590<br>son sociale EJ<br>AS MEDICA FRANCE<br>isir un nom de dossier: Dossier_ERF                                      | en cas de dépôt d'ERR<br>iétés gestionnaires d'Ef<br>Iding par ex.) –. <b>unique</b><br>profil « Déposant de r<br>Campagn<br>Campagn<br>Société<br>or *                                                            | D par une société pour le<br>HPAD qu'elle contrôle<br>ment OG commerciaux –<br>niveau OG » (User_OG).<br>•<br>• ERRD 2024 v<br>commerciale contrôlée                                                                                   |
| <ol> <li>Pré-rempli<br/>automatiquement.<br/>Modifiable<br/>uniquement si les n°<br/>FINESS ET<br/>rattachés à l'entité<br/>juridique déposante<br/>sont répartis sur<br/>plusieurs régions.</li> <li><u>Pré-rempli</u> autom<br/>Sélectionnez le FINES<br/>choix dans le cas des<br/><u>commerciales contré</u></li> </ol>                                                     | Informations générales: E<br>Région *<br>Île-de-France<br>N° Finess EJ *<br>750056335<br>atiquement.<br>S EJ de votre<br>sociétés<br>blées (*).                               | RRD<br>V Q 33<br>Rais<br>V Q S<br>1-Veuillez sa<br>2-Veuillez en                           | 2. Case à cocher<br>compte d'autres sou<br>(société-mère ou ho<br>Préalable : avoir le<br>dossier<br>8590<br>son sociale EJ<br>AS MEDICA FRANCE<br>isir un nom de dossier: Dossier_ERF                                      | en cas de dépôt d'ERR<br>iétés gestionnaires d'Ef-<br>Iding par ex.) –. <b>unique</b><br><b>profil « Déposant de r</b><br><b>Campagne</b><br>Campagne<br>Campagne<br>Société<br>or •<br>D_Exemple_Test_CNSA<br>rer | D par une société pour le<br>HPAD qu'elle contrôle<br>ment OG commerciaux –<br>niveau OG » (User_OG).<br>•<br>• ERRD 2024 •<br>commerciale contrôlée @<br>Saisissez un nom de dossier<br>cite pour yous et yos autorités de            |
| <ol> <li>Pré-rempli<br/>automatiquement.<br/>Modifiable<br/>uniquement si les n°<br/>FINESS ET<br/>rattachés à l'entité<br/>juridique déposante<br/>sont répartis sur<br/>plusieurs régions.</li> <li>Pré-rempli autom<br/>Sélectionnez le FINES<br/>choix dans le cas des<br/>commerciales contré<br/>(<sup>1</sup>) Préalable : avoir re<br/>votre compte utilisat</li> </ol> | Informations générales: E<br>Région *<br>Île-de-France<br>N° Finess EJ *<br>750056335<br>atiquement.<br>IS EJ de votre<br>sociétés<br>Olées (*).<br>attaché à<br>pur fous les | RRD<br>RRD<br>RRD<br>RRD<br>Reit<br>S.<br>1-Veuillez sa<br>2-Veuillez en<br>5. Enregistre: | 2. Case à cocher<br>compte d'autres sor<br>(société-mère ou ho<br>Préalable : avoir le<br>dossier<br>8590<br>son sociale EJ<br>AS MEDICA FRANCE<br>isir un nom de dossier: Dossier_ERF<br>inegistrer votre dossier: Enregis | en cas de dépôt d'ERR<br>iétés gestionnaires d'Ef<br>Iding par ex.) –. <b>unique</b><br>profil « Déposant de r<br>Campagn<br>Campagn<br>Société<br>or •<br>D_Exemple_Test_CNSA                                     | D par une société pour le<br>HPAD qu'elle contrôle<br>ment OG commerciaux –<br>hiveau OG » (User_OG).<br>•<br>• ERRD 2024 ~<br>Commerciale contrôlée @<br>Salsissez un nom de dossier<br>cite pour vous et vos autorités de<br>ration. |

#### ▲ A savoir :

- Un dossier est à créer par ERRD à déposer (1 dossier = 1 ERRD et ses annexes).
- Le FINESS EJ sur la plateforme doit être le même que celui saisi dans les cadres ERRD.
- Une fois le dossier enregistré, le FINESS EJ d'un dossier ne peut plus être modifié.

## 2. Affecter les établissements et services au dossier

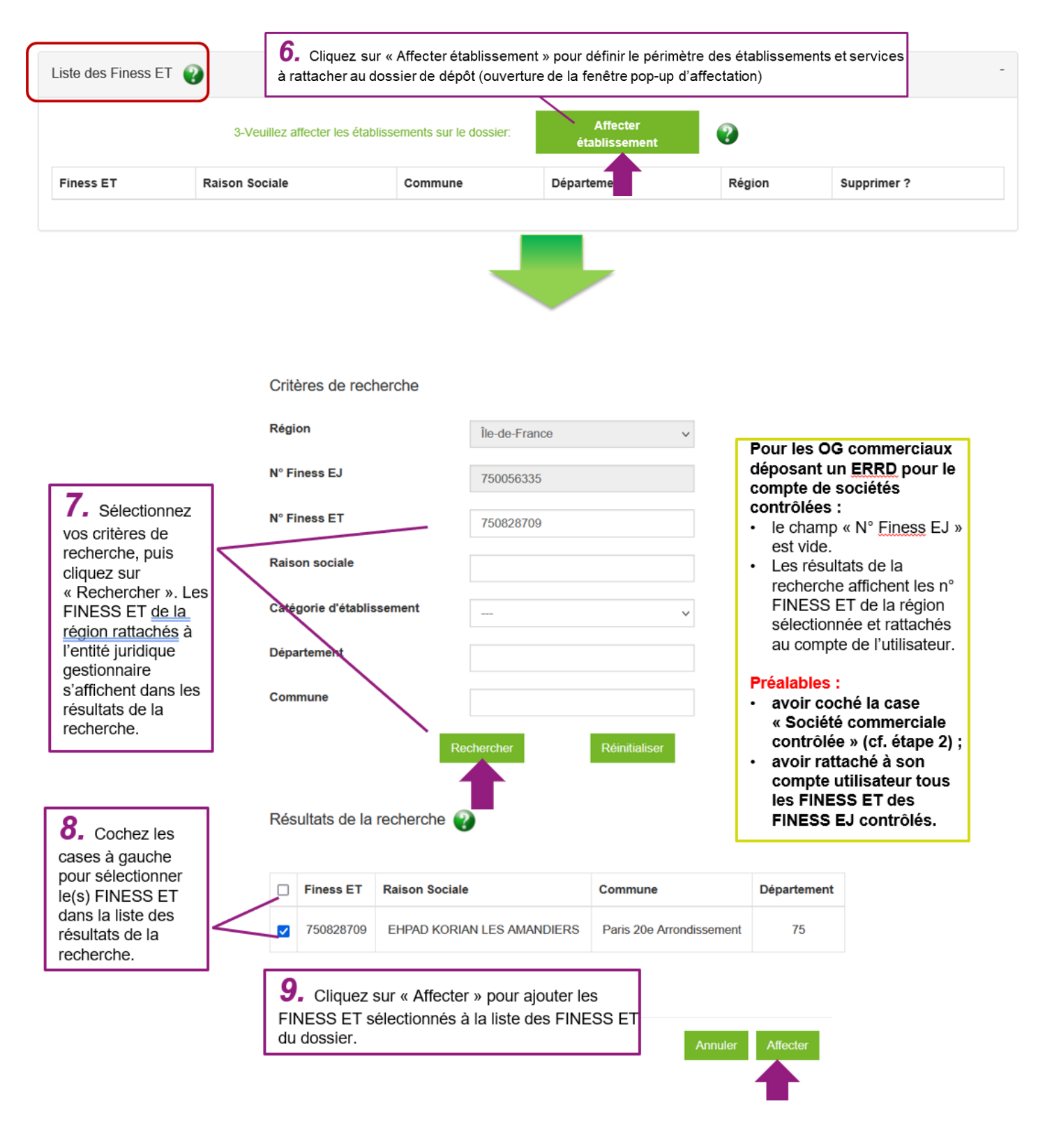

#### A savoir :

- Les FINESS ET reconnus dans la plateforme sont ceux issus de la base nationale FINESS.
- Un FINESS ET ne peut être affecté qu'à un seul dossier.
- Les FINESS ET affectés doivent être les mêmes que ceux saisis dans le cadre ERRD.

## 3. Charger le cadre ERRD et ses annexes

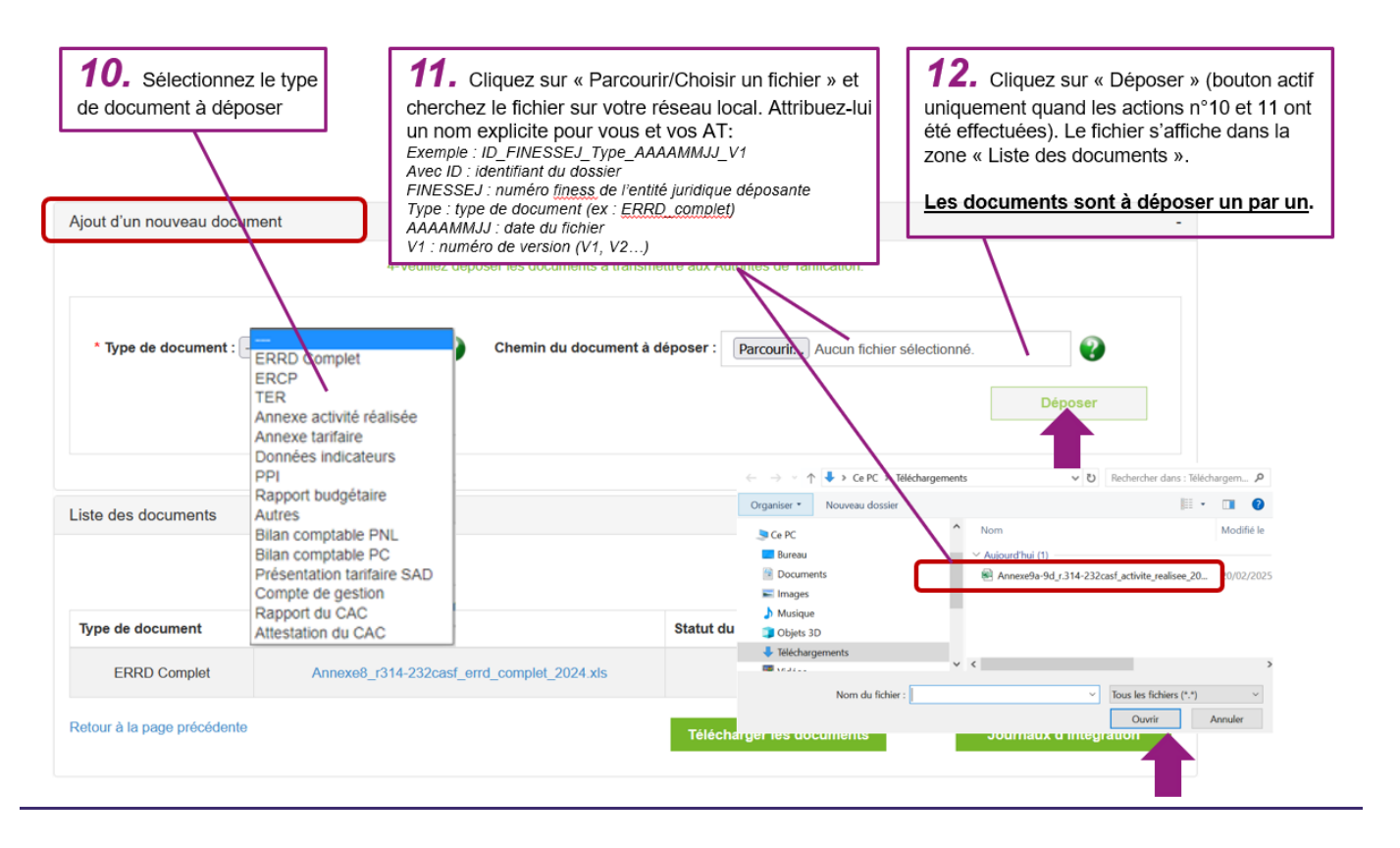

#### A savoir :

- Avant de déposer un cadre normalisé, vous devez sélectionner le type correspondant à ce cadre (ERRD complet, ERCP, TER, annexe activité réalisée, annexe tarifaire, présentation tarifaire SAD, bilan comptable PNL ou bilan comptable PC). Les types dédiés aux documents non normalisés ne doivent pas être utilisés pour déposer un cadre normalisé.
- Le chargement des fichiers normalisés n'est pas immédiat (environ toutes les 10 minutes).
   Rafraichissez régulièrement l'écran du dossier en appuyant sur la touche F5 de votre clavier d'ordinateur.
- Lors de cette phase, des contrôles automatiques sont réalisés soit instantanément au moment du dépôt du fichier soit après le déclenchement du batch d'intégration des données du fichier. Les données déclarées dans le cadre normalisé sont intégrées dans le système d'information uniquement si le fichier passe les contrôles avec succès.
- Le document est au statut « Dépôt en cours » lorsqu'il est en attente de vérification et passe à « Chargé » s'il a passé les contrôles avec succès.
- A l'issue du chargement d'un cadre normalisé, un rapport d'intégration s'affiche dans la colonne
   « Journal d'intégration » de la zone « Liste des documents ». En l'absence de journal, vérifiez que vous avez sélectionné le bon type de document et effectuez de nouveau le dépôt.
- Le statut « Rejeté Import » signifie qu'une anomalie bloquante empêche l'import des données du cadre normalisé. Dans ce cas de figure, consultez les messages d'erreur contenus dans le journal d'intégration, corrigez votre fichier et effectuez de nouveau le dépôt.

### 4. Transmettre le dossier à l'autorité de tarification

| iste des documents                                                                                                    |                                                                                                    |                                                                                                    | /                                                                                                    |                                                      | <ul> <li>« Transmis et modifiable ». Un mail<br/>d'accusé-réception est automatiquement<br/>envoyé à l'adresse de messagerie de votre<br/>compte utilisateur.</li> <li>Préalables :</li> </ul> |
|----------------------------------------------------------------------------------------------------|----------------------------------------------------------------------------------------------------|----------------------------------------------------------------------------------------------------|----------------------------------------------------------------------------------------------------|------------------------------------------------------|----------------------------------------------------------------------------------------------------|
| Type de document                                                                                                    | Nom du document                                                                                                    |                                                                                                    | Statut du document                                                                                                    | Jourr                                                | <ul> <li>le dossier doit comporter tous les<br/>documents prévus par la</li> </ul>                                                                                                    |
| ERRD Complet                                                                                                    | Annexe8_r314-23                                                                                                    | 32casf_errd_complet_2024.xls                                                                                                    | chargé                                                                                                    |                                                      | réglementation – cf. <u>liste des pièces</u><br>du dossier ERRD accessible sur la                                                                                                    |
| Potour à la nage précédent                                                                                                    |                                                                                                    |                                                                                                    |                                                                                                    |                                                      | <ul> <li>page Alde de l'application.</li> <li>Tous les fichiers déposés doivent être</li> </ul>                                                                                                |
| Déclaration de complétu                                                                                                    | de et transmission du dos                                                                                                    | ssier                                                                                                    | T/lécharger les docun                                                                                                    | nents                                                | au statut « Chargé ».<br>-                                                                                                    |
| Déclaration de complétu<br>Observations                                                                                                    | de et transmission du dos<br>5-Si votre dossier est compl<br><b>14.</b> Une fois le c<br>sont transmises par<br>« Observations » de<br>Préalable : avoir tr                                                           | t, vous pouvez maintenant le tens<br>Transmettre son doss<br>dossier transmis, l'autorité d<br>mail via la plateforme et so<br>e l'écran de dépôt.<br>ansmis son dossier à l'au                                                                       | Trifécharger les docun<br>smettre aux Autorités de Tanfica<br>sier aux AT 👔                                                                                                    | tion en cliqu<br>er des ob<br>les dans               | au statut « Chargé ».                                                                                                    |
| Observations<br>Historique observation :<br>Afficher 10 v étéments                                                                                 | de et transmission du dos<br>5-Si votre dossier est compl<br>5-Si votre dossier est compl<br>9-<br>sont transmisse par<br>« Observations » de<br>Préalable : avoir tr<br>Si le bloc « Observa<br>l'historique des obs | et, vous pouvez maintenant le trans<br>Transmettre son doss<br>dossier transmis, l'autorité d<br>mail via la plateforme et so<br>e l'écran de dépôt.<br>ansmis son dossier à l'au<br>ations » est réduit par défau<br>ervations.                      | Tritécharger les docun<br>smettre aux Autorités de Tarifica<br>sier aux AT T                                                                                                    | tion en cliqu<br>er des ob<br>les dans<br>roite du b | au statut « Chargé ».                                                                                                    |
| Déclaration de complétu       Déclaration de complétu       Observations       Inistorique observation :       Afficher 10 v éléments       Auteur | de et transmission du dos<br>5-Si votre dossier est compl<br>14. Une fois le c<br>sont transmises par<br>« Observations » de<br>Préalable : avoir tr<br>Si le bloc « Observa<br>l'historique des obs                  | et, vous pouvez maintenant le trens<br>transmettre son doss<br>dossier transmis, l'autorité d<br>mail via la plateforme et so<br>à l'écran de dépôt.<br>ransmis son dossier à l'au<br>ations » est réduit par défau<br>ervations.<br>partement Date d | Tritécharger les docun<br>smettre aux Autorités de Tarifica<br>sier aux AT<br>le tarification peut formule<br>ont directement consultab<br>ntorité de tarification.<br>t, cliquez sur le « + » à dr<br>le saisie | tion en cliqu<br>er des ob<br>les dans<br>roite du b | au statut « Chargé ».                                                                                                    |

#### ► A savoir :

- La date limite réglementaire pour le dépôt des ERRD au titre de l'année N est le 30/04/N+1 pour tous les organismes gestionnaires autres que les établissements publics de santé (EPS) et le 08/07/N+1 pour les établissements publics de santé.
- Les modifications du dossier (ajout ou suppression de Finess ET et ajout ou suppression de fichiers) restent techniquement possibles jusqu'à la date de fin de campagne (date paramétrée par la CNSA, généralement jusqu'au 31 décembre de l'année de dépôt).
- Les mails de la plateforme sont envoyés à l'adresse rattachée au compte de l'utilisateur au moment où le dossier a été créé. L'application ne prend pas en charge les modifications d'adresse une fois le dossier créé : si vous changez entre temps d'adresse, les mails de la campagne en cours continueront à être envoyés à votre ancienne adresse.

# **<u>3</u>** Précautions d'utilisation

### 1. Précautions générales et bonnes pratiques

- Les cadres normalisés sont régulièrement mis à jour. Assurez-vous, avant de remplir un cadre, que vous disposez de la dernière version en vigueur téléchargeable sur le site du ministère : <u>https://solidarites.gouv.fr/reforme-de-la-tarification-etablissements-et-services-medico-sociauxpour-personnes-agees-et</u>
- L'extension de ces fichiers doit être en « .xls ». Les cadres et la plateforme d'import ne sont pas compatibles avec les formats xlsm, LibreOffice ni OpenOffice. Attention : avec le navigateur Edge, le fichier « xls » peut être ouvert dans Microsoft Edge puis enregistré ou téléchargé pour être utilisé, mais il est possible que l'extension du fichier soit reformaté par défaut en « xlsm » lors de ces opérations ; il est donc fortement recommandé de vérifier l'extension du fichier après l'avoir téléchargé et enregistré sur votre ordinateur, avant de commencer le remplissage.
- Les cadres sont à renseigner conformément à la documentation officielle de l'administration, complétée par les précautions d'utilisation indiquées dans le document « Consignes de remplissage des cadres normalisés » accessible sur la page Aide de la plateforme ImportERRD.
- Il est possible de modifier les noms des fichiers normalisés. Il est recommandé de leur attribuer un nom explicite pour vous et vos autorités de tarification. *Exemple : ID\_FINESSEJ\_Type\_AAAAMMJJ\_V1 Avec ID : identifiant du dossier sur la plateforme ; FINESSEJ : numéro FINESS de l'entité juridique ; Type : type de document (ex : errd\_complet) ou n° du modèle réglementaire (ex : A8 pour ERRD complet) ; AAAAMMJJ : date du fichier ; Vx : numéro de version.*
- La structure de ces cadres (feuilles, colonnes, lignes, cellules de saisie, calculs...) ne doit pas être modifiée. Le protection des feuilles, qui a pour objectif de limiter le risque de modification ou de suppression accidentelle d'éléments de structure, ne doit pas être enlevée (responsabilité de l'utilisateur).
- Les cellules ouvertes à la saisie doivent contenir uniquement des valeurs. Si vous utilisez des formules de calcul pour remplir ces cellules, vous devez remplacer les formules par leurs valeurs calculées avant de déposer le cadre sur la plateforme. De même, si vous utilisez des liens vers un fichier source externe pour remplir le cadre, vous devez rompre ces liaisons pour les remplacer par leurs valeurs avant de déposer le cadre.
- La taille maximale d'un fichier pour le dépôt sur la plateforme ImportEPRD est de 20 Mo pour les cadres ERRD complet et TER, et de 15 Mo pour les autres cadres.

- Avant de déposer un cadre normalisé, vous devez sélectionner le type de document correspondant à ce cadre sur la plateforme pour qu'il soit reconnu comme tel par le système (ERRD complet, ERCP, TER, annexe activité réalisée, annexe tarifaire, présentation tarifaire SAD, bilan comptable PNL ou bilan comptable PC). Les autres types dédiés aux documents non normalisés ne doivent pas être utilisés pour déposer un cadre normalisé.
- Pour un type de document donné (normalisé ou non), si vous souhaitez redéposer un nouveau fichier, vous devez supprimer la version précédente en utilisant la croix rouge dans la colonne « Supprimer » de la zone « Liste des documents ». Si vous redéposez un nouveau fichier sans supprimer au préalable la version précédente, cette dernière sera écrasée en base de données mais existera toujours dans les serveurs de la CNSA (doublons).
- Pour un même type de cadre normalisé donné, un établissement ou service, identifié par son Finess ET, doit figurer dans un seul et unique fichier sur la plateforme. Ainsi, si vous souhaitez modifier un cadre TER, vous devez supprimer la version précédente avant d'ajouter la nouvelle version. Dans le cas contraire, des doublons se produiront dans les bases de données, sans possibilité pour les utilisateurs de ces bases de distinguer les bonnes valeurs des valeurs obsolètes.
- En cas de difficulté lors de la procédure de dépôt, référez-vous à la documentation d'accompagnement accessible à partir de la rubrique « Aide » de la plateforme. Si vous ne trouvez pas la réponse à votre problématique dans cette documentation, vous pouvez contacter le support (voir partie 4 « Contacts en cas de question ou de difficulté »).

#### 2. Cas de non-conformités

Le tableau ci-dessous présente, sans prétendre à l'exhaustivité, plusieurs cas de figure qui entraînent le blocage du chargement du cadre normalisé, empêchent la correcte importation des données du cadre dans le système d'information ou rendent les données importées inexploitables.

Une vigilance particulière est à porter au dépôt des tableaux des effectifs et des rémunérations (cadres TER). La fiabilisation de ces dépôts est d'autant plus nécessaire qu'ils sont utilisés de façon croissante pour produire des analyses, répartir des crédits et chiffrer le montant de certaines aides.

| Descriptif de l'anomalie                                                                                                | Conséquence                                                                                                    |
|----------------------------------------------------------------------------------------------------|----------------------------------------------------------------------------------------------------|
| Dépôt d'un fichier au format xlsm                                                                                       | Le fichier sera instantanément rejeté au moment du dépôt.                                                                                                    |
| Taille du fichier dépassant 15 Mo (ou 20 Mo pour les cadres ERRD complet et TER)                                        | Le fichier sera rejeté instantanément au moment du dépôt.                                                                                                    |
| Verrouillage de l'accès au fichier par un mot de<br>passe à l'initiative de l'utilisateur                               | Le fichier ne pourra pas être lu par le système et sera donc rejeté lors du dépôt.                                                                                                    |
| Utilisation d'une version obsolète du cadre normalisé                                                                   | Le fichier risque d'être rejeté au moment du dépôt ou les<br>données déclarées dans le fichier risquent de ne pas<br>pouvoir être exploitées.                                            |
| Champ "Exercice" de l'onglet "Page de garde" non<br>renseigné ou différent de l'année de campagne dans<br>l'application | Le fichier sera rejeté instantanément au moment du dépôt.<br>Le message d'erreur suivant s'affichera sur l'écran du<br>dossier : "L'exercice du document chargé n'est pas<br>renseigné". |

| Descriptif de l'anomalie                                                                                                    | Conséquence                                                                                                    |
|----------------------------------------------------------------------------------------------------|----------------------------------------------------------------------------------------------------|
| Champ "Statut de l'entité juridique" de l'onglet "Page de garde" non renseigné                                                                                                    | Le fichier sera rejeté instantanément au moment du dépôt.                                                                                                    |
| Champ "N° FINESS (entité juridique)" de l'onglet<br>"Page de garde" non renseigné ou différent du n°<br>FINESS EJ affiché dans la plateforme                                                                                                    | Le fichier sera rejeté instantanément au moment du dépôt.                                                                                                    |
| Aucun FINESS ET présent dans le cadre                                                                                                    | Le fichier sera rejeté instantanément au moment du dépôt.                                                                                                    |
| Au moins un FINESS ET du cadre est absent de la liste des FINESS ET affectés au dossier de dépôt sur la plateforme.                                                                                                    | Le fichier sera rejeté instantanément au moment du dépôt.                                                                                                    |
| Génération des onglets du cadre sans passer par le<br>bouton "+" de l'onglet "Page de garde" (mauvaise<br>utilisation du procédé de création automatique des<br>onglets décrit dans l'onglet "LISEZ-MOI" du cadre)                                                                                                    | Le fichier sera rejeté instantanément au moment du dépôt.                                                                                                    |
| Saisie des données de l'ESMS dans le modèle<br>dédié aux activités sans identifiant FINESS ET (SF)<br>au lieu du modèle rattaché à son FINESS ET                                                                                                    | Les données enregistrées sous le FINESS ET de cet<br>établissement seront affichées comme valeurs nulles dans<br>la base de données de la plateforme.                                                                                                    |
| Suppression d'un onglet du fichier                                                                                                    | Le fichier sera rejeté lors de l'intégration dans le système<br>d'information (statut "Rejeté import") ou les données<br>déclarées dans le cadre ne seront pas correctement<br>importées dans le système d'information.                                                                 |
| Suppression ou déplacement d'une cellule ouverte à la saisie (ex : modification accidentelle de la référence d'une cellule suite à une action de type "couper-coller" ou "cliquer-glisser")                                                                                                    | Le fichier sera rejeté lors de l'intégration dans le système<br>d'information (statut "Rejeté import") ou les données<br>déclarées dans le cadre ne seront pas correctement<br>importées dans le système d'information.                                                                 |
| Présence de liaisons dans le cadre (liens pointant vers un fichier externe)                                                                                                    | Le fichier sera rejeté lors du dépôt (statut "Rejeté import")<br>ou les données déclarées dans le cadre ne pourront pas<br>être lues et ne seront donc pas correctement importées<br>dans le système d'information.                                                                     |
| Présence de formules de calcul dans les cellules<br>ouvertes à la saisie                                                                                                    | Les données déclarées dans ces cellules ne pourront pas<br>être importées et seront remplacées par des valeurs nulles<br>dans le système d'information.                                                                                                    |
| Suppression de la protection des feuilles                                                                                                    | Risque de modification ou suppression accidentelle<br>d'éléments de structure pouvant empêchant l'import du<br>fichier ou la correcte intégration des données du fichier<br>dans le système d'information                                                                               |
| Dépôt d'un cadre normalisé sous un type de<br>document non normalisé (type "Données<br>indicateurs", "PPI", "Rapport budgétaire", "Compte<br>de gestion", "Rapport du CAC", "Attestation du CAC"<br>ou "Autres").<br>Exemple : cadre relatif aux tableaux des effectifs<br>et des rémunérations déposé sous le type<br>"Autres" au lieu du type "TER" | Le fichier ne pourra pas être reconnu comme cadre<br>normalisé par la plateforme. Les données déclarées dans<br>le cadre ne seront donc pas importées dans le système<br>d'information.                                                                                                 |
| Création de plusieurs dossiers de dépôt pour le même Finess ET                                                                                                    | Ces dépôts non conformes produiront des doublons dans<br>la base de données de la plateforme. Les utilisateurs de<br>cette base ne pourront pas distinguer les bonnes valeurs<br>des valeurs obsolètes. Ces données ne seront donc pas<br>exploitées ou risquent d'être mal exploitées. |
| Dépôt de plusieurs cadres du même type pour un<br>même FINESS ET (ex : dépôt pour un même EAM<br>de 2 cadres TER dans lesquels les données de<br>l'établissement sont dispersées entre une partie<br>"ARS" et une partie "CD")                                                                                                    | Ces dépôts non conformes produiront des doublons dans<br>la base de données de la plateforme. Les utilisateurs de<br>cette base ne pourront pas distinguer les bonnes valeurs<br>des valeurs obsolètes. Ces données ne seront donc pas<br>exploitées ou risquent d'être mal exploitées. |

# 4 Contacts en cas de question ou de difficulté

Pour plus d'informations sur l'utilisation des cadres normalisés et le fonctionnement de la plateforme ImportERRD, des documents d'accompagnement sont consultables à partir de la rubrique « Aide » de la plateforme (accès à la page « Informations concernant la remontée des ERRD »).

| CNSA - Caisse Nationa | ale de Solidarité pour l'Autonomie | Infos   Mentions légales   Accessibilité : non conforme   Contac   A | Aide |
|-----------------------|------------------------------------|----------------------------------------------------------------------|------|
|                       |                                    |                                                                      |      |
| Accueil               | Gérer les dépôts                   |                                                                      | _    |
| Accueil / Aide        |                                    |                                                                      |      |

## Informations concernant la remontée des ERRD Cadres normalisés ERRD :

#### Téléchargement des cadres normalisés sous format Excel

- Liste des pièces du dossier ERRD
- Arbre décisionnel : sélection du type de cadre principal ERRD
- Arbre décisionnel : périmètre du cadre ERRD
- Arbre décisionnel : règles d'équilibre des CRP d'un ERRD
- Consignes de remplissage

## Guide d'utilisation ImportERRD :

- Notice récapitulative des étapes clés du dépôt
- Guide de l'utilisateur ImportERRD

#### Coordonnées du service support de la CNSA :

- <u>support@cnsa.fr</u>
- 01 41 46 47 00

| Sujet                                                                                                    | Contact recommandé                                                                                                    |
|----------------------------------------------------------------------------------------------------|----------------------------------------------------------------------------------------------------|
| Vous avez une question ou une difficulté sur la législation/réglementation applicable au secteur médico-<br>social.                                                    | Autorité de tarification et, au besoin, la direction<br>générale de la cohésion sociale (DGCS) pour<br>connaître son interprétation formelle des textes en<br>vigueur |
| Vous avez une question ou une difficulté sur la production des documents de l'ERRD ou la mise en œuvre des instructions officielles concernant leur remplissage.       | Autorité de tarification                                                                                                    |
| Vous souhaitez créer ou modifier un compte utilisateur.                                                                                                    | Toutes les démarches sont à effectuer sur le portail<br>d'accès sécurisé aux services de la CNSA :<br>https://portail.cnsa.fr                                         |
| Vous souhaitez désactiver un compte utilisateur.                                                                                                    | Service support de la CNSA                                                                                                    |
| Vous avez une question ou une difficulté liée à la prise<br>en main technique et fonctionnelle des outils de la CNSA<br>(fichiers normalisés et plateformes d'import). | Service support de la CNSA                                                                                                    |
| Vous avez des suggestions à faire sur le contenu de cette notice (informations manquantes, intitulés pas suffisamment clairs).                                         | Service support de la CNSA                                                                                                    |

#### 11 | Procédure de dépôt de l'ERRD et ses annexes

# <u>5</u> Glossaire

- AT : autorités de tarification (ARS et, le cas échéant, conseils départementaux et/ou Métropole de Lyon)
- **Compte utilisateur :** compte utilisateur du déposant permettant d'accéder à l'application. Les demandes de création/modification sont à faire via le portail CNSA (<u>https://portail.cnsa.fr</u>).
- ERCP : état réalisé des charges et des produits (concerne uniquement les établissements publics de santé)
- ERRD : état réalisé des recettes et des dépenses. La présente note désigne par ce terme tous les types de cadre principal (ERRD complet et ERCP) et leurs annexes.
- ESMS : établissements et services sociaux et médico-sociaux
- FINESS ET : Finess Etablissement
- FINESS EJ : Finess Entité juridique
- **OG** : organisme gestionnaire
- **Profil Déposant de niveau OG/ESMS :** profils paramétrés dans le compte utilisateur déposant. Les demandes d'attribution d'un profil sont à faire via le portail CNSA.

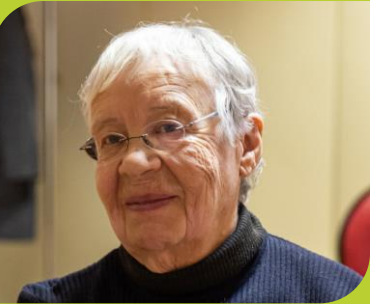

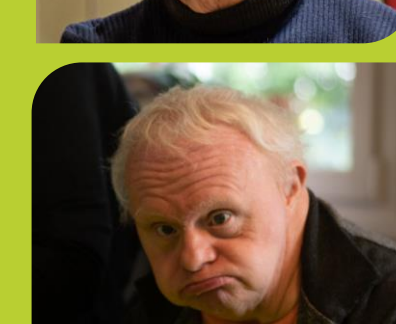

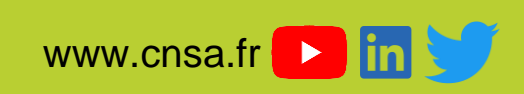

www.pour-les-personnes-agees.gouv.fr www.monparcourshandicap.gouv.fr

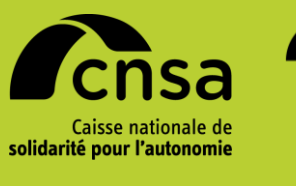

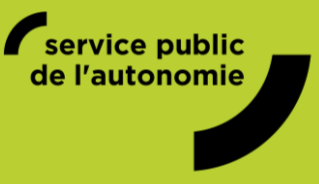

CNSA 66, avenue du Maine – 75682 Paris cedex 14 Tél. : 01 53 91 28 00 – contact@cnsa.fr